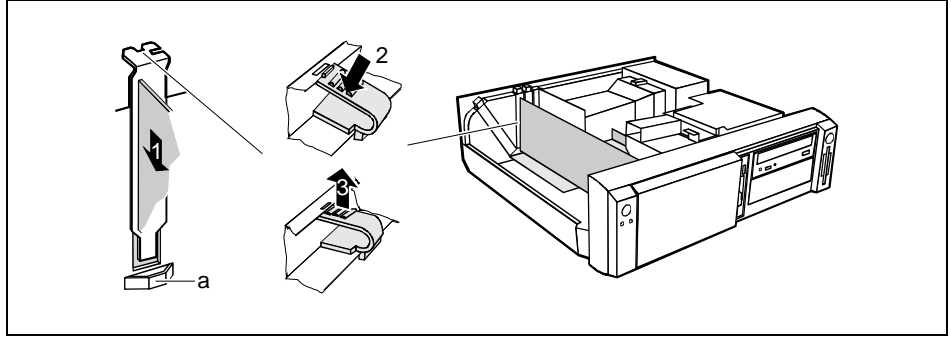

- Push the board up to its slot (1). Ensure that the end of a long board without angle bracket fits into the corresponding guide of the system unit. Ensure also that the point of the angle bracket slots into guide (a).
- Press the board into the slot so that it engages.
- Replace the clip (2) which fixes the board. Make sure that the clip engages when released (3).
- If necessary, plug the lines on the board.
- Close the system unit (see "<u>Assembling the system unit</u>").

#### Removing a board

- Open the system unit (see "<u>Opening the system unit</u>").
- Remove the lines connected to the board.

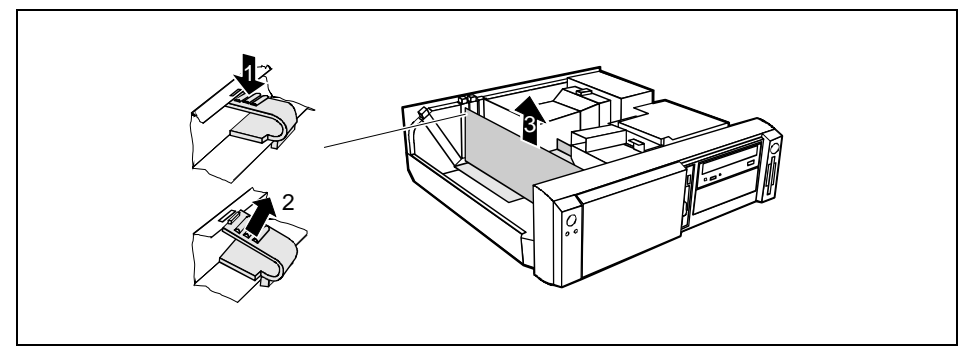

- Press on the clip in the direction of the arrow (1) and remove it (2).
- Remove the board from the system unit (3).
- Place the board into an appropriate packaging.

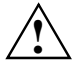

For cooling, protection against fire and in order to comply with EMC (electromagnetic compatibility) regulations, you must refit the rear slot cover plate.

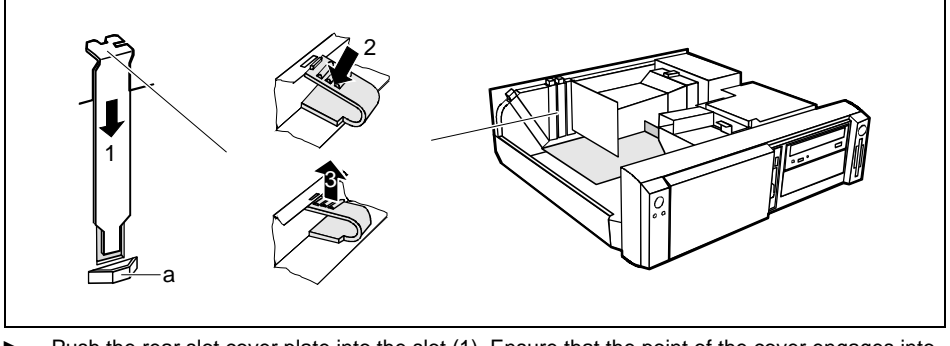

- Push the rear slot cover plate into the slot (1). Ensure that the point of the cover engages into the guide (a).
- ▶ Replace the clip (2) which fixes the board. Make sure that the clip engages when released (3).
- Close the system unit (see "<u>Assembling the system unit</u>").

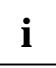

If you have installed or removed a PCI board, please check in the *BIOS Setup* the settings for the relevant PCI slot. If necessary, change the settings. Further information is provided in the documentation for the PCI board.

# Installing and removing drives

The system unit houses a total of three accessible drives (two 5 1/4-inch drives and one 3 1/2-inch drive) and two non-accessible half-height (Slimline) drives .

#### **IDE drives**

By default four IDE drives are supported. Ideally hard disks are connected to IDE port 1, and accessible IDE drives, for example CD-ROMs, to IDE port 2 (see also the Technical Manual for the system board).

#### SCSI drives

If you want to install an SCSI drive, you require an SCSI controller and an SCSI cable. Note that:

- not every SCSI controller is suitable for operating SCSI hard disks
- each SCSI device must be assigned its own SCSI-ID.
- the SCSI cable must always be terminated at the end, either by a drive or by a terminating
  resistor on the cable. The terminating resistors of all other SCSI devices attached must not be
  activated or connected.
- depending on the SCSI technology (UW, U2W), an adapter may be required for connecting the SCSI drives with a 50-pin connector.

## Installing an accessible drive

Open the system unit (see "<u>Opening the system unit</u>").

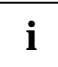

Should the chipcard reader get in the way of the accessible drive during installation, then remove the reader (see "Installing/removing a chipcard reader").

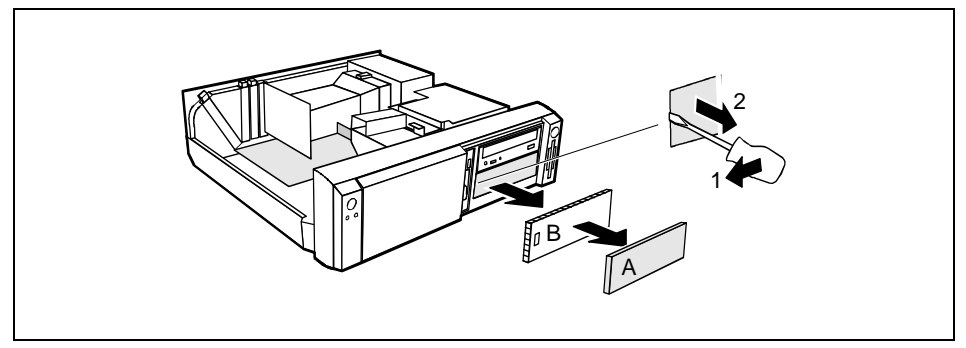

- Pry the plastic drive cover (A) out of the front cover.
- Pry the shielding plate (B) on left-hand side out of the bay.

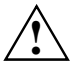

Do not throw away the covers. If you remove the drive again later, you will have to reinstall the covers.

- Take the new drive out of its packaging.
- Make the required settings on the drive (if necessary, on installed drives as well).

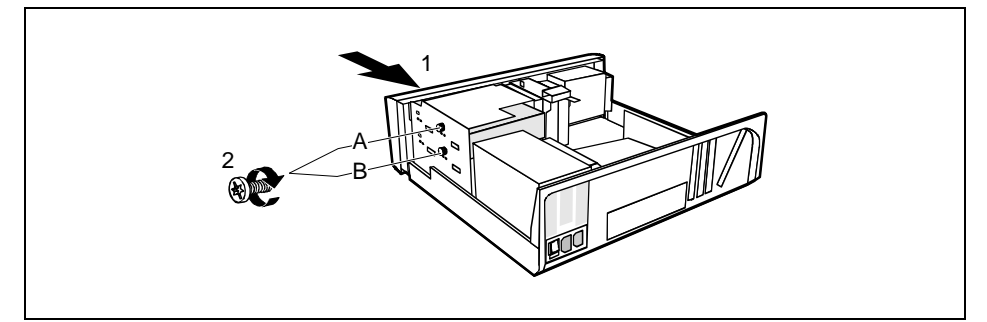

- A = Position of the screw for the upper drive
- B = Position of the screw for the lower drive
- Slide the drive into the system unit (1).
- Plug the data and the power supply connectors into the drive.
- Fasten the drive with the screw (2).
- If you have removed the chipcard reader, then reinstall it.

Close the system unit (see "<u>Assembling the system unit</u>").

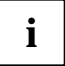

If necessary, you must adapt the entry for the drive in the Setup menu.

### Installing a hard disk drive in the front bay

- Open the system unit (see "<u>Opening the system unit</u>").
- Make the required settings (e. g. master-slave) on the hard disk drives.

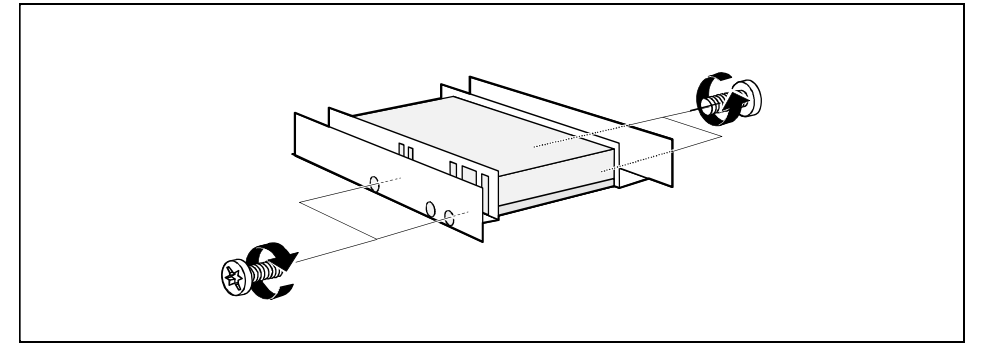

- Fasten the drive with the four screws (2).
- Install the installation frame with the drive in the desired front bay (see "Installing an accessible drive").
- Close the slot with the panel. Ensure that the cover engages.
- Close the system unit (see "<u>Assembling the system unit</u>").

## Removing an accessible drive

- Open the system unit (see "<u>Opening the system unit</u>").
- Pull the data and the power supply connectors from the desired drive.

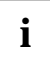

Should the chipcard reader get in the way of the accessible drive during installation, then remove the reader (see "Installing/removing a chipcard reader").

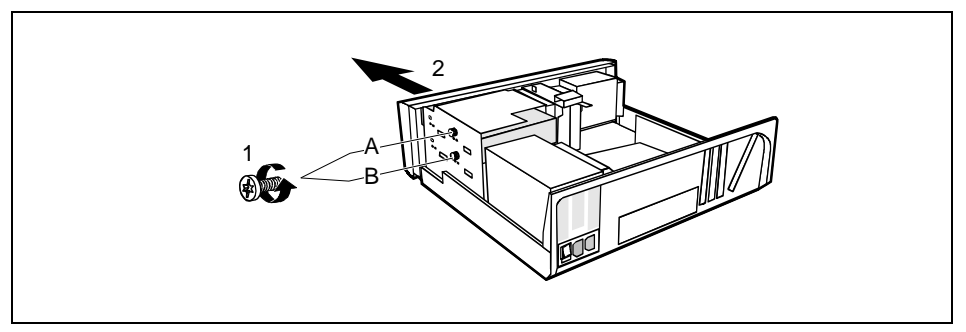

- A = Position of the screw for the upper drive
- B = Position of the screw for the lower drive
- Remove the relevant screw (1) and take the drive out of the system unit (2).

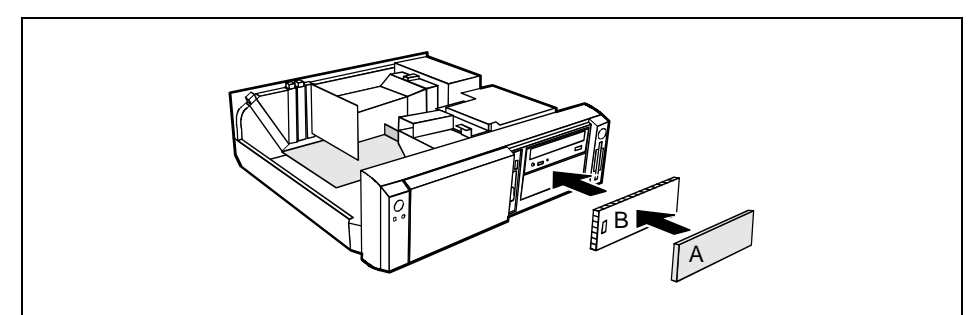

- Insert the shielding plate (B) on the right-hand side on the installation bay and press it in.
- Press the plastic drive cover (A) into the front panel until it snaps in place.
- ▶ If you have removed the chipcard reader, then reinstall it.
- Close the system unit (see "<u>Assembling the system unit</u>").

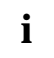

If necessary, you must adapt the entry for the drive in the Setup menu.

# Changing the floppy disk drive

- Open the system unit (see "<u>Opening the system unit</u>").
- Remove the hard disk carrier (see "Installing and removing the hard disk drive").

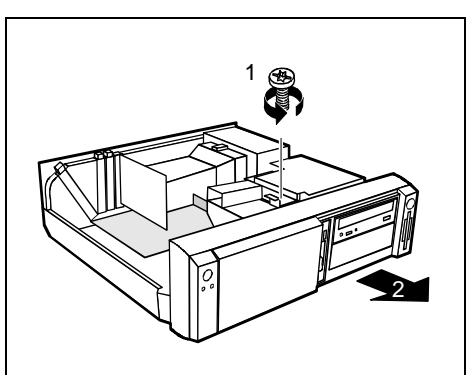

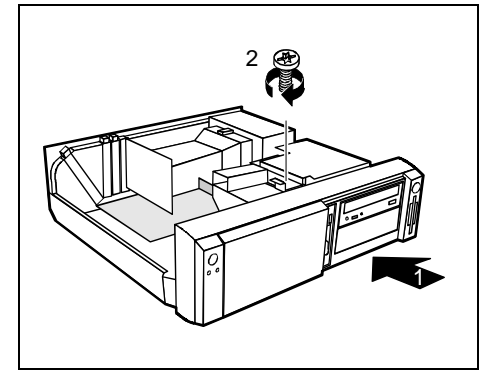

- Pull the data and the power supply connectors from the floppy disk drive.
- Remove the screw (1) and take the drive out of the system unit (2).
- Take the new floppy disk drive out of its packaging.

- Push the drive into the system unit (1), and fix it with the screw (2).
- Plug the data and the power supply connectors into the floppy disk drive.
- Remove the hard disk carrier (see <u>"Installing and removing the hard disk</u> <u>drive</u>").
- Close the system unit (see "<u>Assembling</u> the system unit").

i

If necessary, you must adapt the entry for the drive in the Setup menu.

## Installing and removing the hard disk drive

Open the system unit (see "<u>Opening the system unit</u>").

#### Removing the hard disk carrier

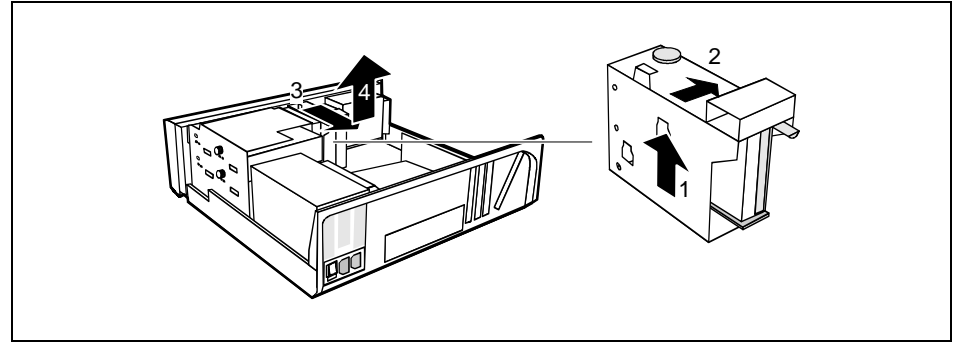

- Lift the hard disk carrier out of the mounting in the direction of the arrow (1) and (2).
- ▶ Lift the hard disk carrier out of the system unit in the direction of the arrow (3) and (4).
- Pull the data and power supply connectors from the hard disk drive or the hard disk drives.

#### Installing the first hard disk drive

- Take the new hard disk drive out of its packaging.
- Make the required settings (e. g. master/slave, stand alone) on the drives.

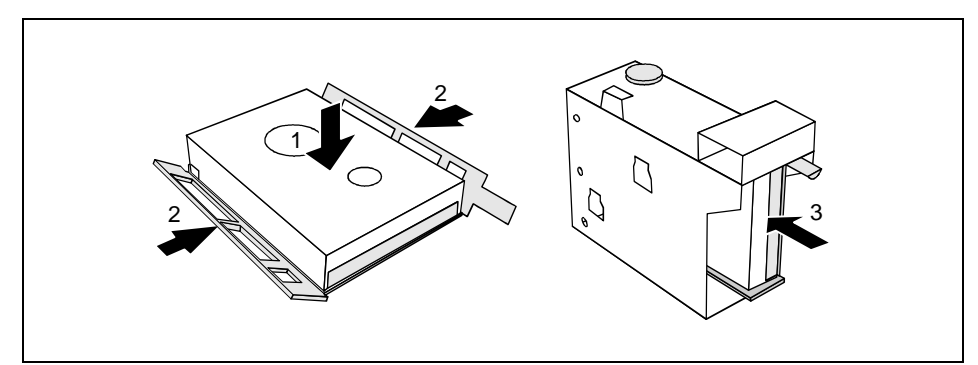

- Insert the hard disk drive into the plastic bracket (1). The drive must engage in the plastic nipple.
- ► Fold the plastic bracket in the direction of the arrow (2) on the hard disk drive.
- Push the hard disk drive into the drive carrier until the plastic bracket engages (3).

#### Installing the second hard disk drive

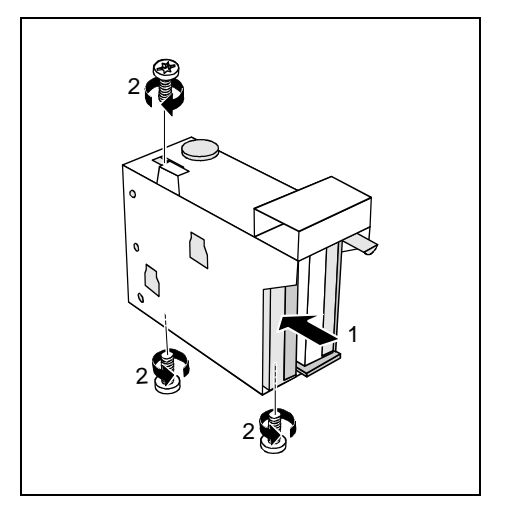

- Take the new hard disk drive out of its packaging.
- Make the required settings (e. g. master/slave, stand alone) on the drives.
- Slide the hard disk drive into the drive carrier (1).
- Fasten the drive with the screws (2).

#### Removing the first hard disk drive

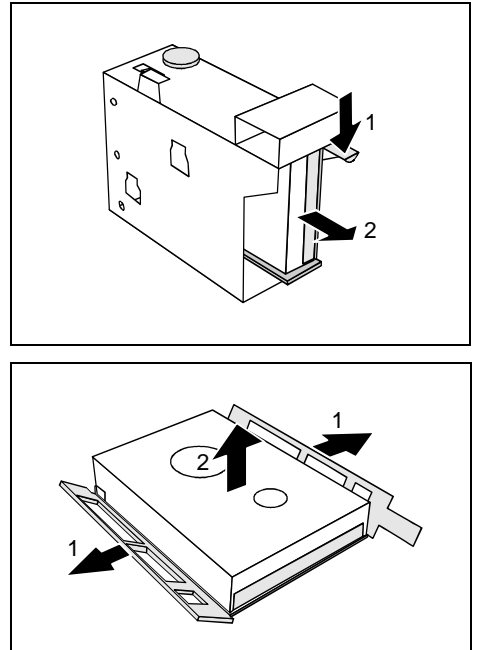

- Lightly press on the clip (1).
- Pull the hard disk drive out of the carrier (2).

- Fold the plastic bracket in the direction of the arrow (1).
- Remove the hard disk drive (2).

#### Removing the second hard disk drive

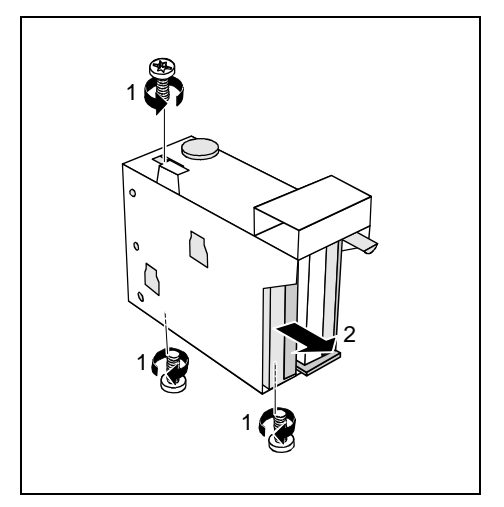

#### Installing the hard disk carrier

- Remove the screw (1).
- Pull the hard disk drive out of the carrier (2).
- Make the required settings on the remaining hard disk drive (e.g. stand alone).

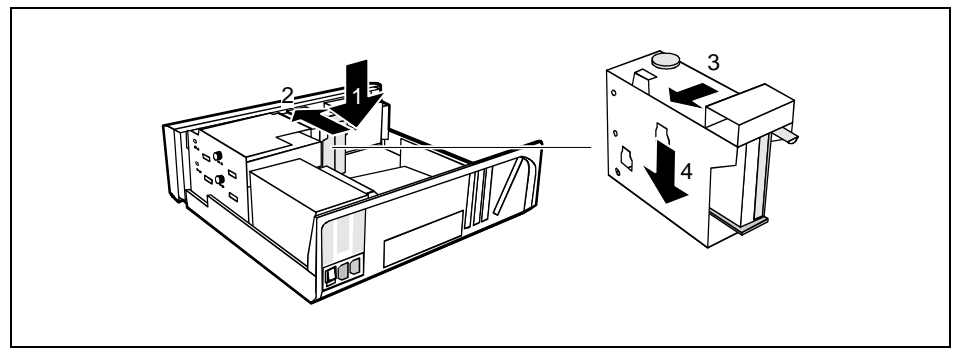

- Plug the data and the power supply connectors into the hard disk drive or into the hard disk drives.
- Lift the hard disk carrier into the system unit in the direction shown by the arrow (1) and push it forward until it engages (2).
- ▶ Press the hard disk carrier in the direction of the arrow (3) and press it downward (4).
- Close the system unit (see "<u>Assembling the system unit</u>").

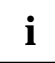

If necessary, you must adapt the entry for the drive in the Setup menu.

# Installing/removing a chipcard reader

Open the system unit (see "<u>Opening the system unit</u>").

#### Installing a chipcard reader

- Remove the protector panel at the front of the carrier.
- Push the chipcard reader board into the guide rail of the carrier with the component's side toward the panel.
- Fix the board with the screw.

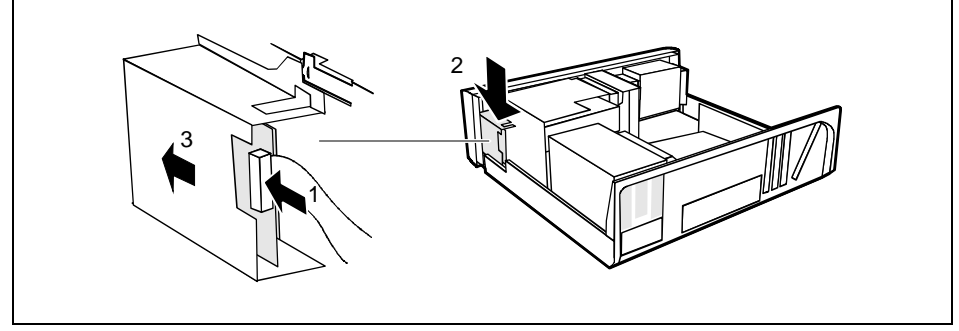

- Fix the cable on the chipcard reader (1) and on the connector for the chipcard reader on the system board (see the Technical Manual of the system board).
- Lift the chipcard reader into the system unit (2).
- Push the chipcard reader in the direction of the arrow (3) until it clicks into position. Press downward and toward the drive cage while doing so.

i

With the chipcard reader connected, no devices may be connected to serial port 2.

#### Removing a chipcard reader

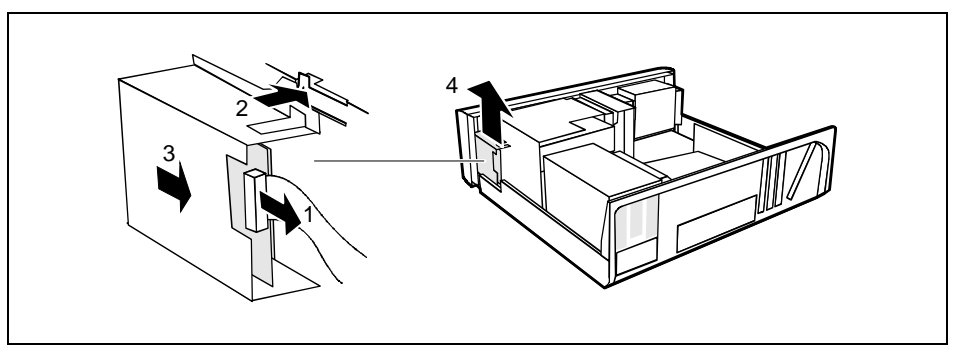

Pull the cable off the chipcard reader (1) and off the connector for the chipcard reader on the system board (see the Technical Manual of the system board).

- Press on the clip (2).
- Pull the chipcard reader in the direction of the arrow (3).
- Lift the chipcard reader out of the system unit (4).

# Installation opening for 2<sup>nd</sup> serial port

An installation opening for the 2<sup>nd</sup> serial port is provided on the back of the casing. As a result, this means no board slot is occupied.

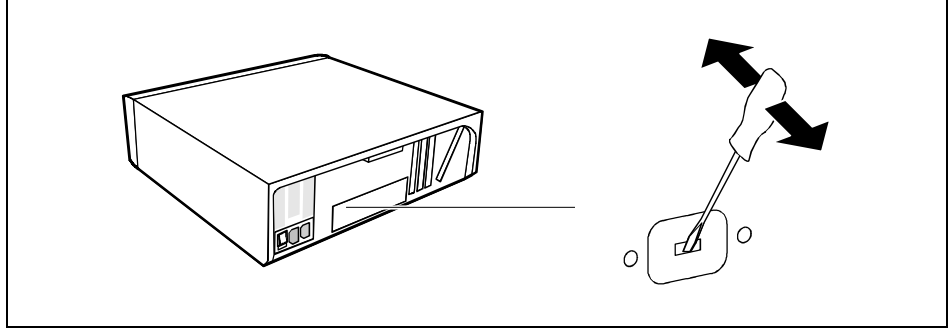

Insert a screwdriver into the opening and break out the pre-stamped installation opening by moving back and forth.

# Extensions on the system board

Details of how and if you can upgrade the main memory or the processor of your PC are provided in the Technical Manual for the system board. Below the necessary steps are described to enable you to work on the system board.

Open the system unit (see "Opening the system unit").

# Upgrading main memory

- Upgrade the memory as it is described in the Technical Manual for the system board.
- Close the system unit (see "<u>Assembling the system unit</u>").

## **Replacing processor and lithium battery**

To replace the processor and the lithium battery, you must remove the ventilation duct.

#### Removing ventilation duct

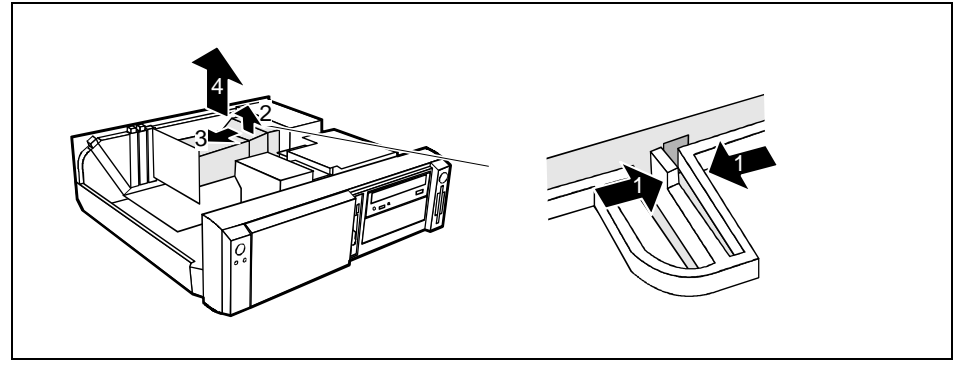

- Press the clip together (1).
- ▶ Lift the ventilation duct slightly (2) and guide the ventilation duct out of the guide holes (3).
- Remove the ventilation duct from the unit (4).

You have free access to the locations.

#### **Replacing processor**

Make the desired expansions (see the Technical Manual for the system board).

#### **Replacing lithium battery**

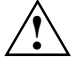

Incorrect replacement of the lithium battery may lead to a risk of explosion.

The lithium battery may be replaced only with an identical battery or with a type recommended by the manufacturer.

Do not throw lithium batteries into the trashcan. It must be disposed of in accordance with local regulations concerning special waste.

Make sure that you insert the battery the right way round. The plus pole must be on the top!

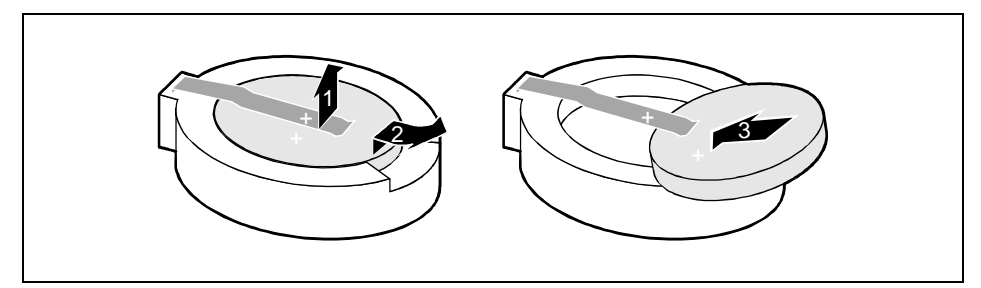

- ▶ Lift the contact (1) a few millimeters and remove the battery from its socket (2).
- Insert a new lithium battery of the same type in the socket (3).

#### Installing ventilation duct

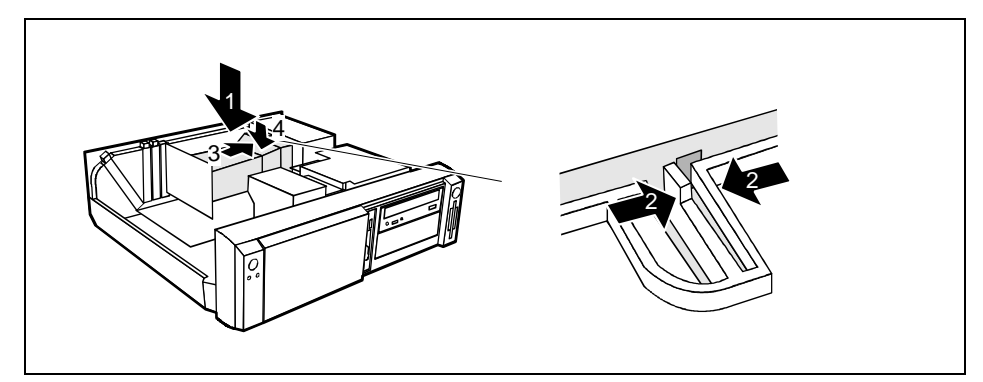

- Lift the ventilation duct into the unit (1).
- Press the clip together (2).
- ▶ Insert the ventilation duct into the guide holes (3) in the power supply.
- Push the ventilation duct downward until the clip engages (4).
- Close the system unit (see "<u>Assembling the system unit</u>").

# **Technical data**

#### Electrical data

| Regulations complied with:                                                                                                  | EN 60950 / VDE 0805<br>UL 1950<br>CSA 22.2 No.950            |  |  |
|----------------------------------------------------------------------------------------------------|--------------------------------------------------------------|--|--|
| Protection class:                                                                                                    | I                                                            |  |  |
| Rated voltage range: (selectable)                                                                                           | 100 V - 125 V / 200 V - 240 V                                |  |  |
| Frequency:                                                                                                    | 50 Hz - 60 Hz                                                |  |  |
| Max. rated current <ul> <li>System unit with monitor socket:</li> </ul> Monitor socket (output)                             | 100 V -125 V/5.5 A<br>200 V -240 V/3.0 A<br>100 V -125 V/3 A |  |  |
|                                                                                                    | 200 V -240 V/1.5 A                                           |  |  |
| Maximum power draw in operation:<br>Minimum power draw in operation:<br>reduced by Windows 9x<br>Power management advanced_ | < 60 W *)<br>< 35 W *)                                       |  |  |
| Power draw in energy saving mode:<br>Power draw in the 'ready' status                                                       | < 30 W *)<br>< 5 W *)                                        |  |  |
| Noise emission:                                                                                                    | Sound power level ( $L_{_{WAd}}$ ) < 55 dB (A) *)            |  |  |
| These values only apply for a SCENIC 600 / SCENIC xB with the configuration below. Wh                                       |                                                              |  |  |

These values only apply for a SCENIC 600 / SCENIC xB with the configuration below. When additional or other components are incorporated, the power consumption or the sound emission (L<sub>WAd</sub>) in energy saving mode may exceed the requirements for the environment symbol ("Blue Angel") (30 W or 55 dB).

Processor (512 Kbyte cache): Main memory: Floppy disk drive: Hard disk drive: CD-ROM drive: Graphics: LAN:

#### Dimensions

Width/depth/height:

#### Weight

in basic configuration

Pentium III Processor at 600 MHz 192 Mbyte 1.44 Mbyte 6.4 Gbyte 32fold Matrox MGA G100 AGP 10/100 Mbit Ethernet Controller onboard

454 mm/475 mm/ 138 mm

ca. 11 kg (107.9 N) in basic configuration

#### **Environmental conditions**

| Environment class (3K2)<br>Environment class (2K2) | DIN IEC 721 part 3-3<br>DIN IEC 721 part 3-2 |  |
|----------------------------------------------------|----------------------------------------------|--|
| Temperature:                                       |                                              |  |
| Operating (3K2)                                    | 15 °C 35 °C                                  |  |
| Transport (2K2)                                    | -25 °C 60 °C                                 |  |

Condensation in operating must be avoided.

Clearance required to ensure adequate ventilation:

| • | left-hand side | min. 200 mm |
|---|----------------|-------------|
| • | front          | min. 200 mm |
| • | rear           | min. 200 mm |

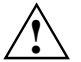

Do not place several system units one above the other.

# Index

#### 2

2nd serial port, installation opening 44

#### A

Accessible drive installing 36 removing 38 Accumulator, disposal 5 Activating, security measures 23 Alphanumeric keypad 20 Alt Gr key 21 Anti-theft protection 24 Audio input 11 Audio output 11

#### В

Battery 46 disposal 5 BIOS Setup 23 security functions 24 Board 3 installing 33 removing 33

### C

Cable connecting 10 disconnecting 10 Cabling, PC 10 Calculator keypad 20 Casing lock 15 opening 31 CD-ROM drive indicator 19 installing 36 manual 29 removing 38 CE certificate 5 Changing floppy disk drive 39 hard disk drive 40 lithium battery 46 Checking, rated voltage 14 Chipcard reader 11 indicator 20 Class B Compliance Statement 5 Cleaning 8

Clearance 48 Configuration, BIOS-Setup 23 Connecting cables 10 devices 10 keyboard 12 monitor 13 mouse 12 parallel port 12 power voltage 14 serial port 12 Connecting to power voltage 14 Contents of delivery 9 Control key 21 Courier 1 Ctrl kev 21 Ctrl+Alt+Del 21 Cursor control keys 20

#### D

Dark screen 26 Data protection 23 technical 47 Date, not correct 28 Devices connecting 10 interface 11 Dimensions 47 Diskette 22 write-protection 22 Display, cleaning 8 Disposal 4 Drive 35 cover 15 hard disk drive, installing 37

#### E

Earphone 11 Electrical data 47 Electromagnetic compatibility 5 Energy saving 4 Enter key 21 Environmental conditions 48 Environmental data 48 Ergonomic, video workstation 10 Error date 28 floppy 27 mouse 27 screen 26 system unit 25 time 28 Error message 28

ESD 3 Euro key 21 Expansion 31 External devices connecting 10 ports 11

#### F

FCC statement 5 First time, switching on 17 Flashing power-on indicator 19 Floppy disk drive changing 39 indicator 20 removing 38 Floppy disk, cannot be read or written 27 Function keys 20

#### G

Game port 11 Green, power-on indicator 19 Guarantee coupon booklet 9

#### н

Hard disk carrier installing 42 removing 40 Hard disk drive installing 37 replacing 40 Hard disk indicator 19

#### I

IDE drives 35 Important notes 3 Indicator power-on indicator fails to light 25 remains blank 26 Indicators, on the PC 19 Installation opening, 2nd serial port 44 Installing accessible drive 36 board 33 hard disk carrier 42 hard disk drive 40. 41 new Software 25 ventilation duct 46 Insufficient memory 28 Interfaces 11 Italics 1

#### κ

Kensington Lock 24

Key combination 21 Keyboard 20 cleaning 8 connecting 12 port 11 Keys 21

#### L

LAN port 11 Lead-sealing 24 Line in 11 Line out 11 Lithium battery 44 replacing 46 Lock 15 Locking, PC 15

#### М

Main memory 44 Main switch 16 Manuals, further 29 Manufacturer's notes 4 Memory, upgrading 44 Menu key 21 Message indicator 19 Microphone jack 11 Monitor connecting 13 port 11 transporting 7 Mouse cleaning 8 connecting 12 error 27 port 11

#### Ν

New Installation, Software 25 No screen display 26 Noise level 47 Not enough memory 28 Notational conventions 1 Note boards 3 CE certificate 5 disposal 4 energy saving 4 important 3 manufacturer 4 power cord selection 6 safety 3 Num Lock key 21 Numeric keypad 20

#### 0

ON/OFF switch 16, 21 Opening, system unit 31 Operation 9 Orange, power-on indicator 19 Other manuals 29 Overview PC 1 preparing for use 9

#### Ρ

Packing material 9 Parallel port 11 connecting devices 12 PC cabling 10 cannot boot 25 cleaning 8 connecting 10 connecting to power voltage 14 indicators 19 locking 15 opening 31 ports 11 setting up 10 switching off 16, 18 switching on 16, 18 switching on for the first time 17 transporting 7 unlocking 15 Ports, external devices 11 Power cord selection 6 Power management 28 Power-on indicator 16, 19 dark 25 POWERSAV.SCR 4 Preparation for use 9 Preparing for use, overview 9 Printer 11 Problems 25 Processor 44 replacing 45 Property protection 23 PS/2 mouse port 11

#### Q

Quiet Boot 26

#### R

Rated voltage, setting 14 Ready-to-operate 16 Recycling 4 Reinstalling, hard disk contents 28 Removing

accessible drive 38 board 33 hard disk carrier 40 hard disk drive 41. 42 ventilation duct 45 Replacing board 33 hard disk drive 40 lithium battery 46 Restoring, hard disk contents 28 Return key 21 S Safetv 3 Screen blank 17, 18, 26 Screen blanking 4 SCSI drives 35 SCSI port 11 Security function 24 casing lock 23 chipcard 23 MS-Windows 23 Security measures 23 Select, power cord 6 Serial port 11 connecting devices 12 Setting rated voltage 14 Settings, BIOS Setup 23 Setup, see BIOS Setup Shift key 21 Soft Power Off 18 Software, New Installation 25 Start key 21 Streamer installing 36 removing 38 Summer time 28 Surface 47 Switching off, PC 16, 18 Switching on, PC 16, 18 Symbols, explanation of 1 System board, extensions 44 System expansion 31 System settings, BIOS Setup 23 System unit, see PC

#### Т

Technical data 47 Time, not correct 28 Tips 25, 28 Transport 7 Trouble floppy disk 27 mouse 27 screen 26 system unit 25 Troubleshooting 25

#### U

Unlocking, PC 15 Unpacking 9 Upgrading, memory 44 USB, Universal Serial Bus 11

#### v

Ventilation area 48 Ventilation duct installing 46 removing 45 VESA (DPMS) 4 Video workstation 10

#### W

Warm boot 21 Weight 47 Winter time 28 Write protection, floppy 22